Dual Credix

# TRITON COLLEGE DUAL CREDIT/DUAL ENROLLMENT APPLICATION GUIDE

I Earned College Credit.

# GETTING STARTED

- Visit Triton College's website: <u>https://www.triton.edu/</u>
- Hover over "Academics" tab in the upper left hand corner and click "Early College"
- Scroll down to "Dual Credit" and click Online application

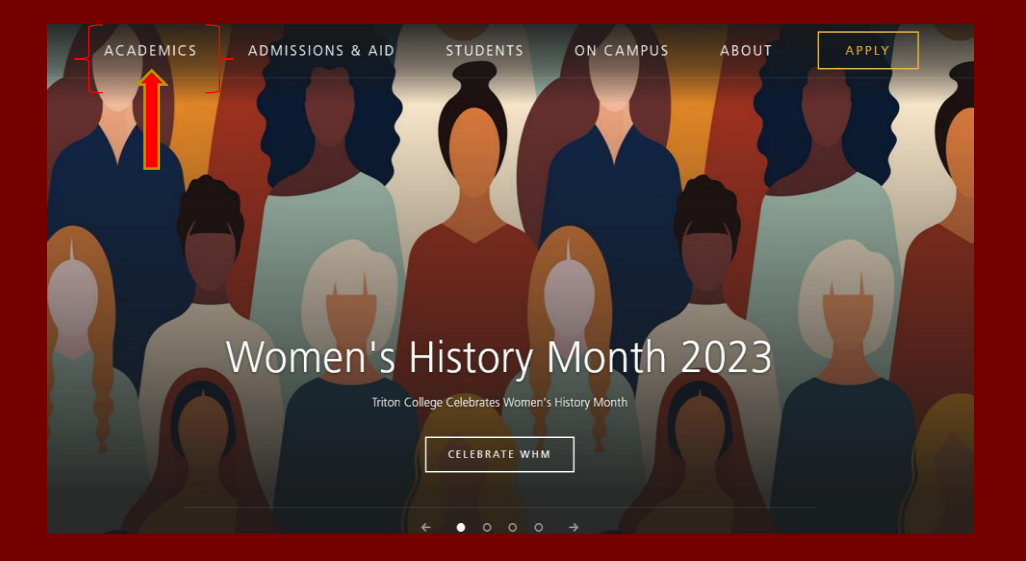

## ACCESSING THE DUAL CREDIT APPLICATION

### CLICK "ONLINE APPLICATION"

| ETTING IN                                                                                                    |           |
|----------------------------------------------------------------------------------------------------|-----------|
| ow do I qualify for the program?                                                                                                    |           |
| Dual Credit Qualification +                                                                                                    |           |
| beak to your high school counselor to find out what Dual Credit courses are offered through your high school. Signing up for Dual<br>redit classes has its perks and benefits:                                                                                                    |           |
| <ul> <li>Transferable college credit earned from an accredited institution</li> <li>Reduction in the number of college classes taken after high school graduation</li> <li>Money saved - earn college credit with Triton College for free when taking Dual Credit classes at your high school campus.</li> </ul> |           |
| ONLINE APPLICATION                                                                                                    |           |
| DUAL CREDIT ONLINE APPLICATION GUIDE                                                                                                    |           |
| <u>10 I</u>                                                                                                    | <u>qc</u> |
|                                                                                                    |           |

#### CLICK "CREATE ACCOUNT" TO GET STARTED. IF YOU'VE PREVIOUSLY COMPLETED THIS STEP, SIGN IN WITH YOUR EMAIL AND PASSWORD.

|                                   | Create Account                     |                      |
|-----------------------------------|------------------------------------|----------------------|
| Email                             |                                    |                      |
|                                   |                                    |                      |
|                                   |                                    |                      |
| Password                          |                                    | 51014                |
|                                   |                                    | SHOW                 |
|                                   |                                    |                      |
|                                   |                                    | Forgot your password |
| 🗌 Remember Me                     |                                    | Forgot your password |
| Remember Me     Are you signed ir | n from a public compute            | Forgot your password |
| Remember Me     Are you signed ir | n from a public compute<br>Sign In | Forgot your password |

## CREATE YOUR ACCOUNT

#### FILL IN PERSONAL INFO SUCH AS NAME, EMAIL ADDRESS, DATE OF BIRTH.

#### PLEASE USE FULL LEGAL NAME & EMAIL ADDRESS YOU CHECK FREQUENTLY

| reate Account                      |                          |  |
|------------------------------------|--------------------------|--|
| Contact Information                |                          |  |
| First Name *                       | Last Name *              |  |
| E-mail Address *                   | Confirm E-mail Address * |  |
| Primary Phone                      | Birth Date *             |  |
| Cell Phone Preferred               |                          |  |
| Outside the U.S. or Canada Address |                          |  |
|                                    |                          |  |
| city                               |                          |  |
| State/Province *                   | ZIP/Postal Code *        |  |

#### SELECT START TERM YOU WISH TO TAKE DUAL CREDIT COURSES, NOT WHEN YOU PLAN TO ENROLL AS A TRADITIONAL STUDENT

| Would you like to receive more information about<br>applying for financial aid?         | Would you like to receive more information about<br>scholarship opportunities? |
|-----------------------------------------------------------------------------------------|--------------------------------------------------------------------------------|
| 🗌 Yes 🧿 No                                                                              | 🗌 Yes 💽 No                                                                     |
| Would you like to receive more information about<br>applying for work study employment? | Would you like information about disability and<br>accommodative services?     |
| 🗌 Yes 💿 No                                                                              | 🗌 Yes 💽 No                                                                     |
| Enrollment Information:                                                                 |                                                                                |
| Desired Start Term *                                                                    |                                                                                |
|                                                                                         | ~                                                                              |
| Academic Program                                                                        |                                                                                |
|                                                                                         | ~                                                                              |
|                                                                                         |                                                                                |
| Account Information                                                                     |                                                                                |
| Password *                                                                              | Confirm Password *                                                             |
|                                                                                         |                                                                                |
|                                                                                         |                                                                                |
|                                                                                         |                                                                                |
|                                                                                         |                                                                                |

# START APPLICATION

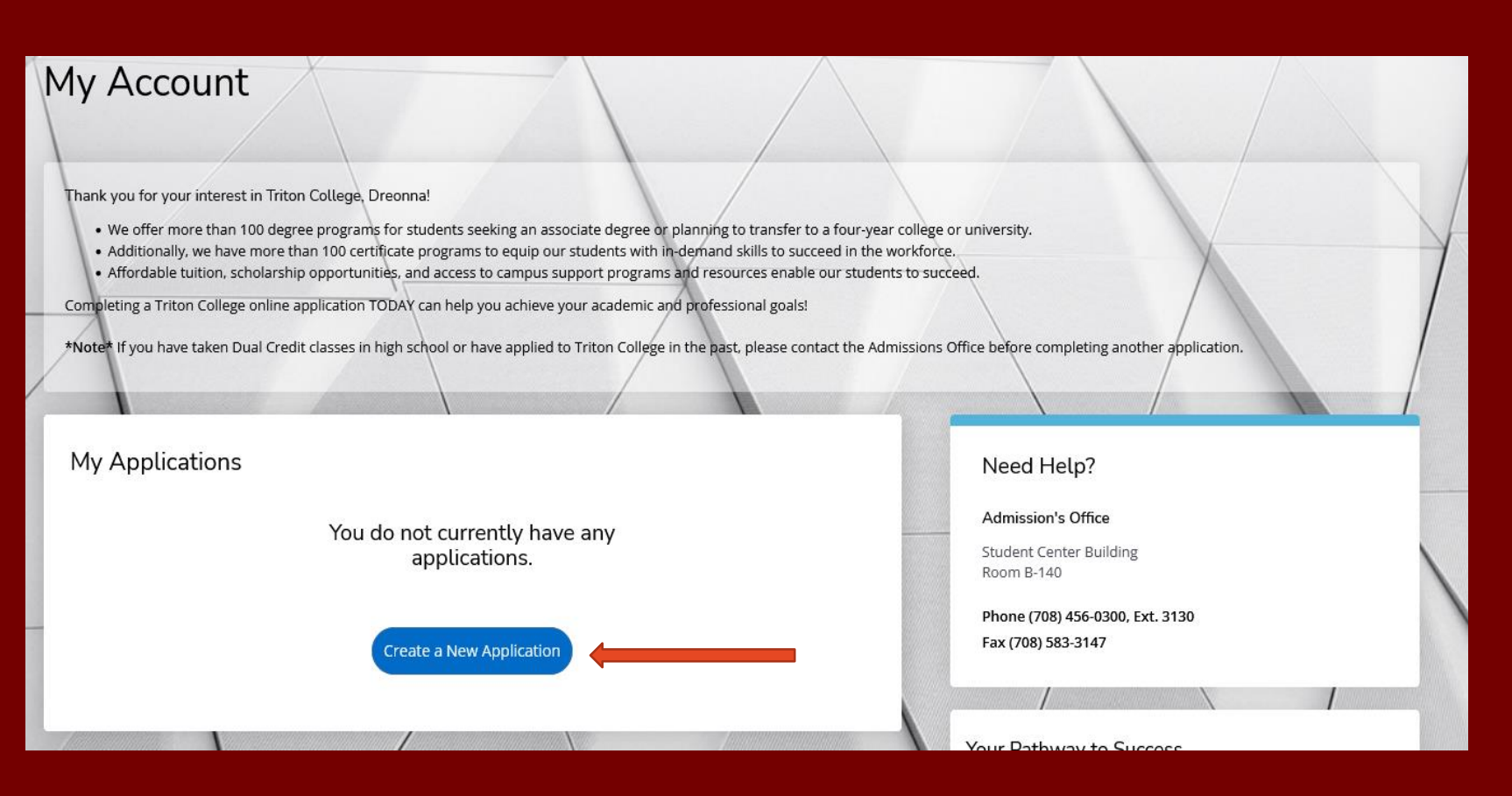

• Under My Applications, click "Create a New Application.

# **APPLICATION LISTING**

#### Start a Dual Credit/ Dual Enrollment Application

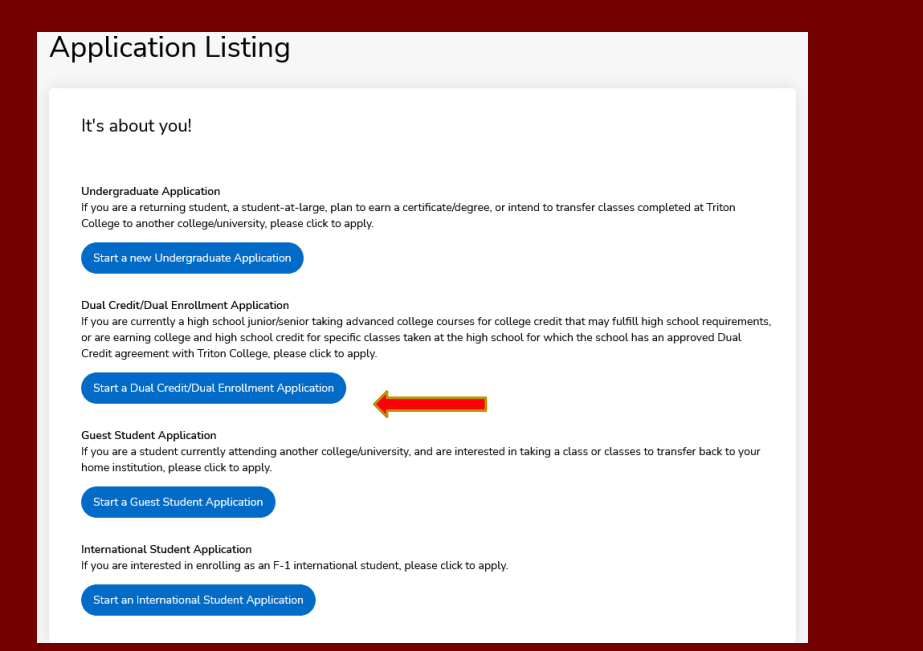

# Select your desired start term. (Term you wish to take dual credit courses)

| Online Application                 |  |
|------------------------------------|--|
| Select your anticipated start term |  |
| Back Submit                        |  |

## PERSONAL INFORMATION

Insert name and address, most info will prepopulate from your student profile however verify that all information listed is correct.

|                                                                                                    | 🌲 Print                                                                                                    |
|----------------------------------------------------------------------------------------------------|----------------------------------------------------------------------------------------------------|
| Personal Demographics Family Academi                                                                                      | ics Electronic Signature                                                                                                    |
|                                                                                                    |                                                                                                    |
| lease enter your information in each of the following section<br>polication, Additional questions may become required bas | ons. Fields with a red asterisk (*) are required and must be completed before you can submit your<br>ed on your answers to a previous question. |
| Name                                                                                                    |                                                                                                    |
| First Name*                                                                                                    | Middle Name                                                                                                    |
|                                                                                                    |                                                                                                    |
|                                                                                                    |                                                                                                    |
| Last Name *                                                                                                    | Suffix                                                                                                    |
|                                                                                                    | v                                                                                                    |
|                                                                                                    |                                                                                                    |
| Home/Current Address                                                                                                    |                                                                                                    |
| Is your permanent address outside the U.S. or Canada?                                                                     |                                                                                                    |
| 🔵 Yes 💽 No                                                                                                    |                                                                                                    |
| Address *                                                                                                    |                                                                                                    |
|                                                                                                    |                                                                                                    |
|                                                                                                    |                                                                                                    |
|                                                                                                    |                                                                                                    |
| City*                                                                                                    |                                                                                                    |
|                                                                                                    |                                                                                                    |
|                                                                                                    |                                                                                                    |

Please use an email address that you use frequently. Red asterisks indicates info is required. Click Save and Continue.

| mm/dd/yyyy                                                                                            |                                                                        |
|----------------------------------------------------------------------------------------------------|------------------------------------------------------------------------|
| Primary Phone *                                                                                       | Alternate Phone                                                        |
| xxx-xxx-xxxx                                                                                          | XXX-XXX-XXXX                                                           |
|                                                                                                    |                                                                        |
|                                                                                                    | v                                                                      |
| Social Security Number<br>If you intend to receive year-end tax reporting o<br>please enter your SSN. | documents or if you plan to apply for financial aid after high school, |
|                                                                                                    |                                                                        |

## DEMOGRAPHICS

Enter your demographic information and click Save and Continue

|                               |                         |                                 |                                       | E Pro                                                                                                    |
|-------------------------------|-------------------------|---------------------------------|---------------------------------------|----------------------------------------------------------------------------------------------------|
| Personal                      | Demographics            | Family                          | Academics                             | Electronic Signature                                                                                                    |
| ease enter y<br>oplication. A | our information in ead  | ach of the foll<br>hay become r | owing sections. F<br>equired based or | Fields with a red asterisk (*) are required and must be completed before you can submit yon your answers to a previous question. |
| Citizens                      | ship                    | -                               |                                       |                                                                                                    |
| Are you a U                   | .S. Citizen? *          |                                 |                                       |                                                                                                    |
|                               |                         |                                 |                                       |                                                                                                    |
|                               |                         |                                 | ~                                     |                                                                                                    |
|                               |                         |                                 |                                       |                                                                                                    |
|                               |                         |                                 |                                       |                                                                                                    |
| Ethnic I                      | nformation              |                                 |                                       |                                                                                                    |
| The informa                   | ation you provide in th | is section will                 | not be used in a o                    | discriminatory manner.                                                                                                    |
| Ethnicity *                   |                         |                                 |                                       |                                                                                                    |
|                               |                         |                                 | ~                                     |                                                                                                    |
|                               |                         |                                 |                                       |                                                                                                    |
| Regardless                    | of your answer to the   | prior questior                  | , please check on                     | ne or more of the following groups in which you consider yourself to be a member:                                                |
| America                       | an Indian or Alaska N   | ative                           |                                       |                                                                                                    |
| 🗌 Asian                       |                         |                                 |                                       |                                                                                                    |
| Black or                      | r African American      |                                 |                                       |                                                                                                    |
| Native I                      | Hawaiian or Other Pa    | cific Islander                  |                                       |                                                                                                    |
| White                         |                         |                                 |                                       |                                                                                                    |
| Please iden                   | tify your primary raci  | al/ethnic gro                   | up. *                                 |                                                                                                    |
|                               |                         |                                 | ·                                     |                                                                                                    |
|                               |                         |                                 | ~                                     |                                                                                                    |
|                               |                         |                                 |                                       |                                                                                                    |
|                               |                         |                                 |                                       |                                                                                                    |
|                               |                         |                                 |                                       |                                                                                                    |
| Previous                      | Page Save /             | Application                     | Save & Co                             | ontinue                                                                                                    |
|                               |                         |                                 |                                       |                                                                                                    |
|                               |                         |                                 |                                       |                                                                                                    |

## FAMILY

Enter the highest level of education achieved for both Parents/Guardian

Providing an email address is optional

|                                                               |                                                             | 🖨 Print |
|---------------------------------------------------------------|-------------------------------------------------------------|---------|
| Personal Demographics Family Academics                        | s Electronic Signature                                      |         |
| lease provide your parents information, even if they are deco | eased or no longer have legal responsibilities towards you. |         |
| Parent 1 / Father / Guardian                                  |                                                             |         |
| Highest education level achieved *                            | Parent 1 Email Address                                      |         |
| · ·                                                           |                                                             |         |
|                                                               |                                                             |         |
|                                                               |                                                             |         |
| Parent 2 / Mother / Guardian                                  |                                                             |         |
| Highest education level achieved *                            | Parent 2 Email Address                                      |         |
| · ·                                                           |                                                             |         |
|                                                               |                                                             |         |
| Parent / Guardian Contact                                     |                                                             |         |
|                                                               | I art Namo                                                  |         |
|                                                               |                                                             |         |
|                                                               |                                                             |         |
| Phone Number                                                  |                                                             |         |
| (XXX-XXX-XXXX)                                                |                                                             |         |
|                                                               |                                                             |         |
|                                                               |                                                             |         |
|                                                               |                                                             |         |
| Previous Page Save Application Save &                         | Continue                                                    |         |
|                                                               |                                                             |         |

## ACADEMICS

Under "Academic Plans" enter the term you plan to take dual credit course.

Find your high school by searching for the first 3 letters of the "School Name" or "City" its located.

Be sure to read the "Additional Information" for important info regarding placement test & SAT/ACT scores. Click "Save & Continue"

| Personal                     | Demographics                                  | Family                        | Academics           | Electronic Signature                                                                                                    |
|------------------------------|-----------------------------------------------|-------------------------------|---------------------|----------------------------------------------------------------------------------------------------|
| Acadom                       | Diana                                         |                               |                     |                                                                                                    |
| Acaden                       | IIC FLAIIS                                    |                               |                     |                                                                                                    |
| Entry Term                   | •                                             |                               |                     |                                                                                                    |
| Semester &                   | Year of Dual Credit co                        | urse                          |                     |                                                                                                    |
| Spring 202                   | 13                                            |                               | *                   |                                                                                                    |
| Hiah Sc                      | hool Credit                                   |                               |                     |                                                                                                    |
| Please add                   | the high school or ho                         | me school vr                  | u are currently at  | attending most recently attended or graduated from                                                                                                    |
| Ilinois biob                 | school: To find the h                         | ab school up                  | wattended enter     | are the first next of the school's name and calest usur school from the drop down many                                                                                                    |
| Home schoo<br>Box".          | ol: choose the option                         | of "Yes" to H                 | ome Schooled qu     | uestion and enter in your school's information in the "Unlisted School Name and Address                                                                                                    |
| High Sc                      | thool 1                                       |                               |                     |                                                                                                    |
| High Scho                    | ol                                            |                               |                     |                                                                                                    |
| School Na                    | me or City (full or pa                        | rtial)                        |                     |                                                                                                    |
| In order to                  | search by name, ent                           | er at least 3 d               | haracters of the r  | name.                                                                                                    |
|                              |                                               |                               |                     |                                                                                                    |
| Country                      |                                               |                               |                     |                                                                                                    |
|                              |                                               |                               |                     | ~                                                                                                    |
| Home                         | Schooled                                      |                               |                     |                                                                                                    |
| Additio                      | nal Informatio                                | n                             |                     |                                                                                                    |
| Students plu<br>taking the p | anning to take a cour<br>lacement test or mee | se with Math<br>ting course p | or English place    | ement prerequisites are required to demonstrate college-level. Math and English proficiency by<br>ures. Placement tests are administered on a walk in basis in the Testing Center, Room A-126. |
| Appointmen                   | its are not necessary                         | and there is                  | no cost for the ini | nitial test.                                                                                                    |

Students who meet course placement measures through qualifying high school coursework or tests (SAT/ACT) may be exempt from all or a portion of the placement tests. High school transcripts and/or test scores can be uploaded in the "Supplemental Items" section of this application.

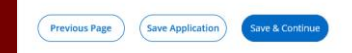

## SUPPLEMENTAL DOCUMENTS

If you have taken the ACT or SAT, please upload your test score report in the supplemental documents section.

Please be sure that your name and date of birth is shown on the score report.

#### Fall 2023 - Dual Credit/Dual Enrollees

Review Supplemental Items & Documents

#### Supplemental Items

There are currently no supplemental items associated with this application.

#### **Recommendation Requests**

There are currently no recommendation requests associated with this application.

# ELECTRONIC SIGNATURE

#### Clicking "Yes" in each bubble to certify that you understand each disclaimer. Sign and date at the bottom, submit application.

| Personal Demographics Family Academics Electronic Signature                                                                                                    | I understand I am enrolling in a college level course that will require rigorous academic work and maturity.     I understand I am responsible for communication to my parents/guardians all dual credit reportant                                                                                                    |
|----------------------------------------------------------------------------------------------------|----------------------------------------------------------------------------------------------------|
|                                                                                                    | trainestanta remini esportante con communicating com parentas guar una recom program     correspondence sent to the email provided during account registration.                                                                                                    |
|                                                                                                    | <ul> <li>I understand that I must fulfill all dual credit admission requirements during the established registration periods.<br/>Registrations will not be accepted beyond the established registration period.</li> </ul>                                                                                                    |
| Please enter your information in each of the following sections. Fields with a red asterisk (*) are required and must be completed before you can submit your                                                                               | <ul> <li>I understand that I must meet both Triton College's and my primary high school's course prerequisites in order to<br/>be eligible to enroll in any given dual credit course.</li> </ul>                                                                                                    |
| application. Additional questions may become required based on your answers to a previous question.                                                                                                    | <ul> <li>I understand that in order to withdraw from a dual credit course without penalty. I must inform my counselor and<br/>Triton's Office of Dual Credit of my intent prior to the college's drop deadline or risk receiving a "W" or "P" on my<br/>college transcript.</li> </ul>                                                                                                    |
| Certification                                                                                                    | <ul> <li>I understand grades earned through Dual Credit are a part of the student's permanent college record. College grades earned while in high school affect college GPA. For example, if a student earns a final grade of "C", the student will have a college GPA of 2.0. There may be future financial aid or scholarship implications to the student's GPA.</li> </ul>                                                                                                    |
| Please affirm the following before you submit your application.                                                                                                    | <ul> <li>I understand that it is my responsibility to request my official Triton College transcript through the college's<br/>Records Department to transfer any college credits earned through Dual Credit.</li> </ul>                                                                                                    |
| I understand that once my application has been submitted it may NOT be altered in any way.  Yes No                                                                                                    | • Lunderstand by participating in the dual credit program, students are included in the College's Family Educational Rights and Privacy Act (FERPA policy, Under the FERPA policy, students have a right to expect that information in your education records will be kept confidential and will be disclosed only with your permission or under provisions of the law, with the exception of the College's Soligation to Share your education cords with the high school you are enrolled in. Education records (including course grades and payment information) will not be provided to parents without the students consent. However, parents of students under the age of 8 and the related to the right school and may inspect and review your education records set by the College to your high school. Furthermore, for high school and may inspect and review your education are cords set by the College to your high school. Furthermore, for high school schoets much the right to disclose a legal dependents of their parents for tax purposes under the IRS heights the right to disclose personally definition from your educational records to your parents. FERPA Disclose reparent |
| Certify the following? *                                                                                                    | release forms are also available on Triton's Records Department webpage.                                                                                                    |
|                                                                                                    | 💽 Yes 🔘 No                                                                                                    |
| <ul> <li>I certify that all of the information submitted in the application is my own work, factually true, and honestly presented. I authorize all schools attended to release all requested records and authorize review of my</li> </ul> | The electronic signature consists simply of your name. typed by you on your keyboard. The signature is your confirmation that the application you have filled out<br>is your own work and the information is factually true. Once you type in your name, this will count as your electronic signature.<br>Signature *                                                                                                    |
| application. I understand that I may be subject to a range of possible disciplinary actions, including admission revocation or expulsion, should the information I certified be false.                                                      | 3/30/2023                                                                                                    |
| • Yes No                                                                                                    | Previous Page Save Application Preview Before Submission Submit Application                                                                                                    |
|                                                                                                    |                                                                                                    |

## **APPLICATION STATUS**

After you click submit, you will be directed back to your main home screen.

Your application is not complete until the status says "Submitted"

If you get a status that says "Complete", please go back and verify that you have answered all required fields.

| My Applications                        | Creat     | ate a New Application |  |
|----------------------------------------|-----------|-----------------------|--|
| APPLICATION                            | STATUS    | ACTION                |  |
| Fall 2023 - Dual Credit/Dual Enrollees | Submitted | View                  |  |
|                                        |           |                       |  |

# <u>CONGRATULATIONS</u>

For additional assistance please refer to the contact information listed below:

Triton college office of Dual Credit located in A-125

Phone: 708-456-0300 Ext: 3846

Email: <u>dualcredit@triton.edu</u>

Website: https://www.triton.edu/academics/dual-credit/